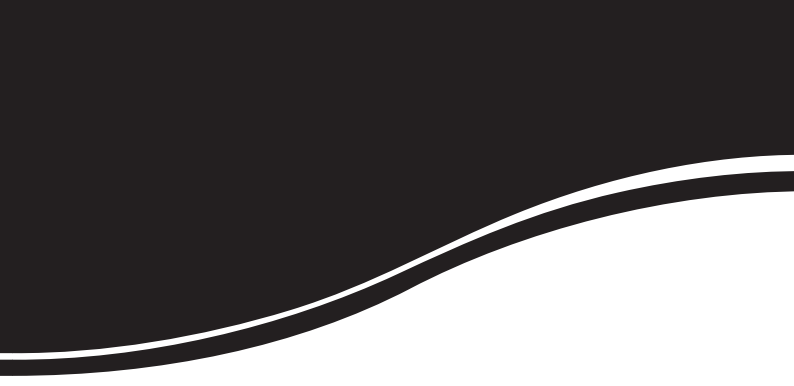

# intelbras WBN 240

MANUAL DO USUÁRIO

# intelbras WBN 240

#### Adaptador USB Wireless 2,4 GHz Modelo WBN 240

Parabéns, você acaba de adquirir um produto com a qualidade e segurança Intelbras.

O adaptador USB Wireless 2,4 GHz WBN 240 é um dispositivo da família wireless que possibilita o acesso às redes locais (IEEE802.11b/g/n) sem a necessidade de cabos.

A capacidade de detecção automática do adaptador USB permite uma taxa de transferência de dados de até 150 Mbps (IEEE 802.11n), realizando uma adaptação dinâmica da faixa (para velocidades menores) em casos de grandes distâncias ou limitações operacionais. Sua antena removível possibilita melhor posicionamento da antena para melhor comunicação ou substituição por outra antena de maior ganho.

# Índice

| Especificações técnicas               | 5        |
|---------------------------------------|----------|
| Características                       | 6        |
| Produto                               | <b>6</b> |
| LED                                   | 6        |
| Conector USB                          | 7        |
| Instalação                            | 7        |
| Drivers no Windows® XP                | 7        |
| Drivers no Windows Vista®/7           | 9        |
| Assistente WPS                        | 13       |
| Configuração                          |          |
| Conectar à rede wireless              |          |
| Conectar à rede wireless (método WPS) |          |
| Método PBC                            |          |
| Método PIN                            |          |
| Desinstalação                         | 24       |
| Informações adicionais                | 25       |
| Homologação ANATEL                    | 25       |
| Termo de garantia                     |          |

# Especificações técnicas

| Padrões                               | IEEE802.11n, IEEE802.11g, IEEE802.11b e IEEE802.1x                                                                                                    |  |  |
|---------------------------------------|----------------------------------------------------------------------------------------------------|--|--|
| Protocolo de acesso<br>ao meio        | CSMA/CA com ACK                                                                                                    |  |  |
| Interface                             | Conector USB tipo A padrão 2.0, conector SMA macho reverso                                                                                                    |  |  |
| Faixa de frequência                   | 2,4 a 2,4835 GHz                                                                                                    |  |  |
| Taxa de<br>transferência              | 11n: 150/135/121,5/108/81/54/40,5/27/13,5 Mbps<br>130/117/104/78/52/39/26/13 Mbps<br>65/58,5/52/39/26/19,5/13/6,5 Mbps<br>11g: 54/48/36/24/18/12/9/6 Mbps<br>11b: 11/5,5/3/2/1 Mbps |  |  |
| Espalhamento<br>espectral             | DSSS (Espalhamento espectral de sequência direta)                                                                                                    |  |  |
| Potência de<br>tranmissão             | 18 dBm em IEEE802.11 b/g/n                                                                                                    |  |  |
|                                       | 150 Mbps: -68 dBm/10% PER                                                                                                    |  |  |
|                                       | 130 Mbps: -68 dBm/10% PER                                                                                                    |  |  |
|                                       | 108 Mbps: -68 dBm/10% PER                                                                                                    |  |  |
| Sensibilidade do                      | 54 Mbps: -68 dBm/10% PER                                                                                                    |  |  |
| receptor                              | 11 Mbps: -85 dBm/8% PER                                                                                                    |  |  |
|                                       | 6 Mbps: -88 dBm/10% PER                                                                                                    |  |  |
|                                       | 1 Mbps: -90 dBm/8% PER                                                                                                    |  |  |
| Antena                                | Externa removível de 4 dBi 50 Ω                                                                                                    |  |  |
| Modulação                             | OFDM/CCK/16-QAM/64-QAM                                                                                                    |  |  |
| Segurança dos                         | WEP 64/128/152 bits                                                                                                    |  |  |
| dados                                 | WPA/WPA2, WPA-PSK/WPA2-PSK (TKIP/AES), IEEE802.1x                                                                                                    |  |  |
| Priorização de<br>tráfego             | Suporte a WMM Power Save Mode                                                                                                    |  |  |
| Modo de operação                      | Infraestrutura, Ad hoc                                                                                                    |  |  |
| LED indicador                         | Status/Link                                                                                                    |  |  |
| Dimensões<br>(C x L x A)              | 89 x 26.4 x 11 mm (sem antena)                                                                                                    |  |  |
|                                       | Temperatura de operação: 0 °C a 40 °C                                                                                                    |  |  |
| Características de                    | Temperatura de armazenamento: -40 °C a 70 °C                                                                                                    |  |  |
| ambiente                              | Umidade de operação: 10% a 90%                                                                                                    |  |  |
|                                       | Umidade de armazenamento: 5% a 95%                                                                                                    |  |  |
| Sistema operacio-<br>nais compatíveis | Windows® XP/Vista/7 (32 e 64 bits)                                                                                                    |  |  |

## Características

- Antena externa removível com ganho de 4 dBi.
- Potência de transmissão de 18 dBm em IEEE802.11 b/g/n.
- Instalação e configuração simplificada em português.
- Botão e assistente WPS para configuração simplificada da segurança wireless, protegendo informações pessoais e eliminando intrusos.
- Operação nos modos Infraestrutura e Ad hoc.
- Segurança WEP 64/128 bits, WPA/WPA2, WPA-PSK/WPA2-PSK (TKIP/ AES) e 802.1x.
- QoS (WMM) para priorização de aplicações de voz e vídeo.
- Suporte a Wireless Roaming.
- Suporte a conexão PSP X-Link para jogos online.
- LED indicativo USB e link.
- Conector USB tipo A padrão 2.0 e SMA macho reverso.
- Faixa de frequência de 2,4 GHz.

# Produto

### Visão frontal

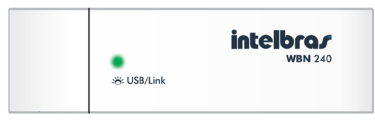

### LED

| Apagado                     | Desativado ou sem driver instalado              |
|-----------------------------|-------------------------------------------------|
| Piscando lentamente (USB)   | O adaptador está ativo e procurando redes       |
| Piscando rapidamente (Link) | O adaptador está conectado e transmitindo dados |

#### **Botão WPS**

Pressione o botão WPS para ativar a comunicação entre o adaptador e o Roteador/Access point wireless através do método de conexão e segurança WPS (Wireless Protect Setup). Para mais informações, consulte o item Conectar à rede wireless (método WPS).

### **Conector USB**

A conexão do adaptador ao computador é realizada através de uma porta USB 2.0 (recomendado) ou 1.1.

Obs.: a utilização de uma porta USB 1.1 poderá reduzir a taxa de transferência.

# Instalação

Conecte o adaptador em uma porta USB disponível no computador.

### Drivers no Windows® XP

Para iniciar a instalação, siga o procedimento a seguir:

- Conecte o adaptador em uma porta USB e automaticamente será exibida a tela Assistente para adicionar novo hardware;
- Insira o CD de instalação fornecido com o adaptador na unidade de CD-ROM e inicie o processo de instalação dos drivers. Na tela Assistente para adicionar novo hardware, selecione a opção Não, não agora e clique em Avançar;

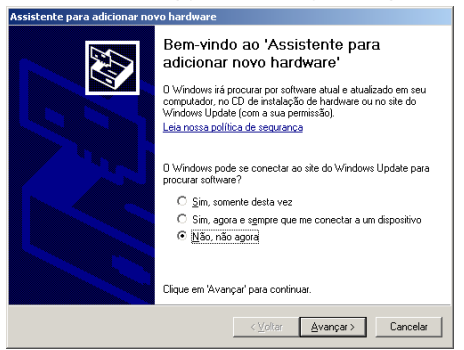

 Na tela seguinte, selecione a opção Instalar de uma lista ou local específico (avançado). Clique em Avançar;

| Assistente para adicionar novo hardware                              |  |  |
|----------------------------------------------------------------------|--|--|
| Este assistente o ajudará a instalar o software para:<br>USB2.0 WLAN |  |  |
| <⊻oltar Avançar> Cancelar                                            |  |  |

 Na tela seguinte, selecione a opção Procurar o melhor driver nestes locais. Dentre as opções de pesquisa e instalação, selecione a caixa Pesquisar mídia removível (disquete, CD-ROM, ...). Clique em Avançar;

| Assistente para adicionar novo hardware                                                                                                    |  |  |  |
|----------------------------------------------------------------------------------------------------|--|--|--|
| Escolha as opções de pesquisa e instalação.                                                                                                    |  |  |  |
| Procurar o melhor driver nestes locais.                                                                                                    |  |  |  |
| Use as caixas de seleção abaixo para limitar ou expandir a pesquisa padrão, que inclui<br>caminhos locais e mídia removível. Será instalado o melhor driver encontrado. |  |  |  |
| ✓ Pesquisar mídia removível (disquete, CD-ROM)                                                                                                    |  |  |  |
| 🔲 Incluir este Jocal na pesquisa:                                                                                                    |  |  |  |
| Pjocurar                                                                                                    |  |  |  |
| O Não pesquisar. Escolherei o driver a ser instalado.                                                                                                    |  |  |  |
| Escolha esta opção para selecionar o driver de dispositivo na lista. O Windows não<br>garante que o driver selecionado será a melhor escolha para o hardware.           |  |  |  |
|                                                                                                    |  |  |  |
| <⊻oltar Avançar> Cancelar                                                                                                    |  |  |  |

 Caso apareça a tela de Aviso de compatibilidade clique em Continuar assim mesmo;

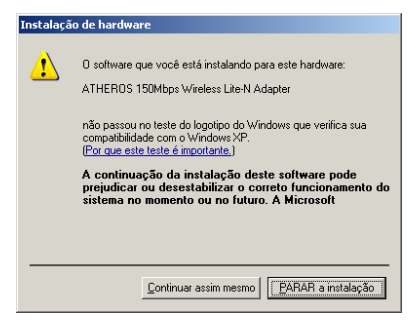

- 6. Ao final, clique em Concluir;
- Para confirmar se a instalação foi bem-sucedida, verifique na barra de notificação do Windows<sup>®</sup>, ao lado do relógio o ícone de conexão wireless
  14:17

### Drivers no Windows Vista®/7

Os procedimentos a seguir para a instalação do assistente serão exemplificados tendo como base o sistema operacional Windows Vista®, sendo muito semelhante ao procedimento no Windows® 7.

Para iniciar a instalação, siga o procedimento:

 Conecte o adaptador em uma porta USB e automaticamente será exibida a tela Novo hardware encontrado. Clique em Localizar e instalar software de driver (recomendado).

**Obs.:** caso o UAC do Windows<sup>®</sup> esteja ativo, selecione a opção O Windows precisa de sua permissão para continuar quando solicitado.

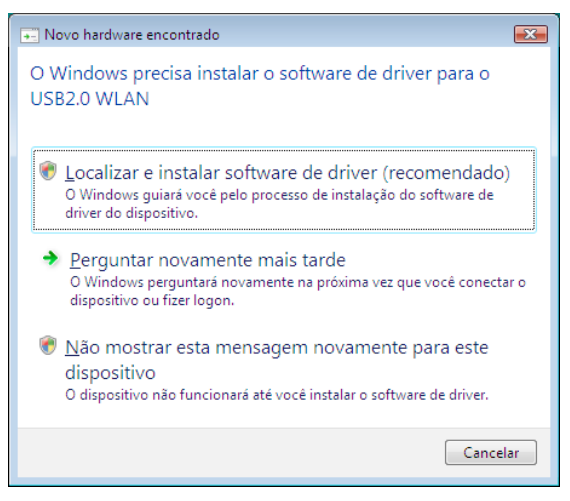

 Insira o CD de instalação fornecido com o adaptador na unidade de CD-ROM e inicie o processo de instalação dos drivers. Na tela Assistente para adicionar novo hardware selecione a opção Não pesquisar online;

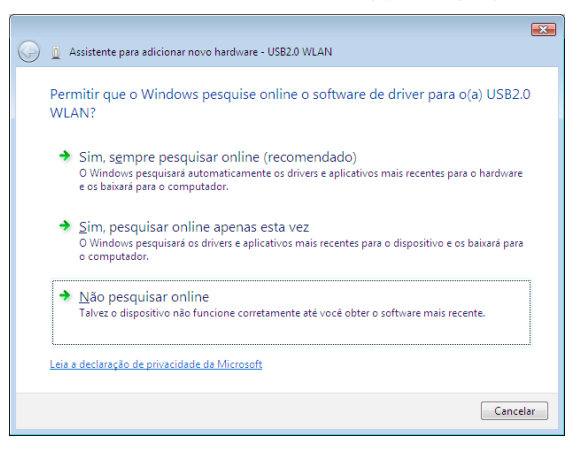

 Caso apareça a tela de Aviso de compatibilidade clique em Instalar este software de driver mesmo assim;

| 😵 Seg        | rança do Windows                                                                                                    | <b>X</b>                                                                                           |
|--------------|----------------------------------------------------------------------------------------------------|----------------------------------------------------------------------------------------------------|
| $\bigotimes$ | O Windows não pode verificar                                                                                                    | o editor deste software de driver                                                                  |
|              | Não instalar este software<br>Você deve verificar o site da Web d<br>atualizado para o seu dispositivo.                                     | de driver<br>o fabricante para o software do driver                                                |
|              | Instalar este software de d<br>Só instale softwares de driver obtio<br>fabricante. Software não assinado<br>computador ou roubar informaçõe | river mesmo assim<br>os no site da Web ou no disco do<br>de outras fontes podem danificar o<br>is. |
| •            | r <u>d</u> etalhes                                                                                                    |                                                                                                    |

10. Ao final, clique em Fechar para finalizar a instalação.

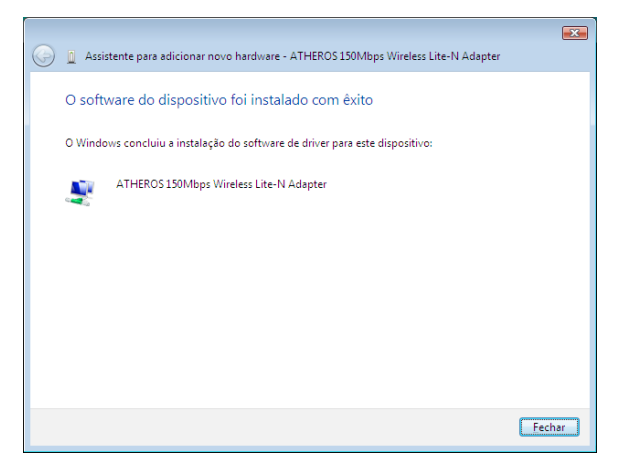

11. Para verificar a instalação, verifique na barra de notificação do Windows®, ao lado do relógio o ícone de conexão wireless. Para conectar-se a uma rede, clique sobre o ícone de conexão wireless e então clique em Conectar-se a uma rede:

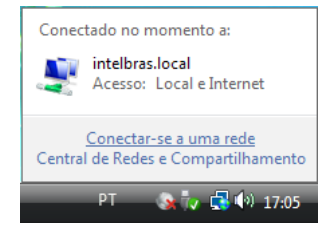

 Na janela Conexão de rede sem fio, selecione a rede desejada e clique em Conectar ou clique duas vezes sobre a rede desejada;

| 🕞 😵 Conecta                                 | r-se a uma rede                        |                                |                   |
|---------------------------------------------|----------------------------------------|--------------------------------|-------------------|
| Selecione                                   | uma rede à qu                          | al se conectar                 |                   |
| Mostrar                                     | Todas                                  | •                              | <b>49</b>         |
| м 💐 и                                       | TELBRAS                                | Rede habilitada para segurança | Î Ulte            |
|                                             |                                        |                                |                   |
|                                             |                                        |                                |                   |
|                                             |                                        |                                | Ŧ                 |
| <u>Configurar u</u><br><u>Abrir a Centr</u> | ma conexão ou um<br>al de Rede e Compa | <u>a rede</u><br>itilhamento   |                   |
|                                             |                                        |                                | Conectar Cancelar |

### Assistente WPS

O WPS (Wireless Protected Setup) permite que se integre rapidamente outros dispositivos WPS na rede wireless sem a necessidade de digitar a chave de rede, e de modo seguro.

**Obs.:** este software agrega o uso da função WPS. O gerenciamento de redes wireless é feito pelo próprio Windows®.

Para iniciar a instalação, siga o procedimento:

- Insira o CD de instalação fornecido com o adaptador na unidade de CD-ROM e localize o arquivo Setup\_WPS.exe. Clique duas vezes sobre o arquivo para iniciar a instalação;
- Aguarde a preparação da instalação e clique em Avançar na tela inicial do assistente;

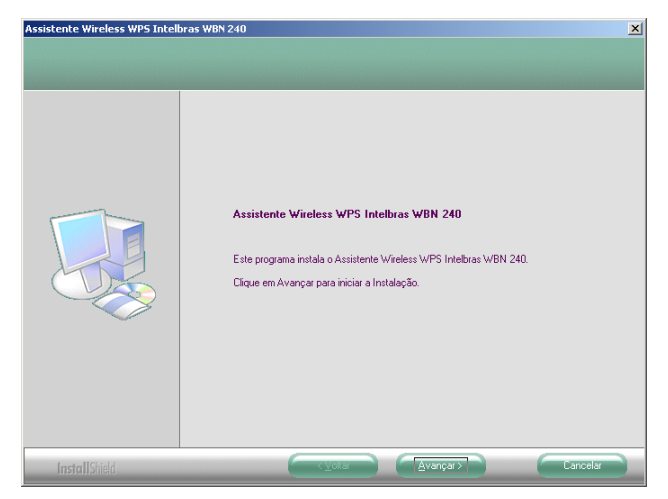

 Durante o processo de instalação, o assistente solicitará a inclusão do software na lista de permissões do firewall do Windows<sup>®</sup>. Clique na opção Sim;

| ssistente Wireless WPS Intel | bras WBN 240                                                                                                    |
|------------------------------|----------------------------------------------------------------------------------------------------|
| Status da instalação         |                                                                                                    |
|                              | D Assistente Instal/Shield do Assistente Wireless WPS Intelbras WBN 240 está executando<br>as operações necessárias. |
| Assistente Wire              | ers WPS Trictibras WBN 240 X 10 X 10 X 10 X 10 X 10 X 10 X 10 X                                                      |
|                              |                                                                                                    |
| InstallShield                | Cancelar                                                                                                    |

 Ao final, se solicitado, reinicie o computador. Selecione a caixa Sim, desejo reiniciar meu computador agora e clique em Concluir.

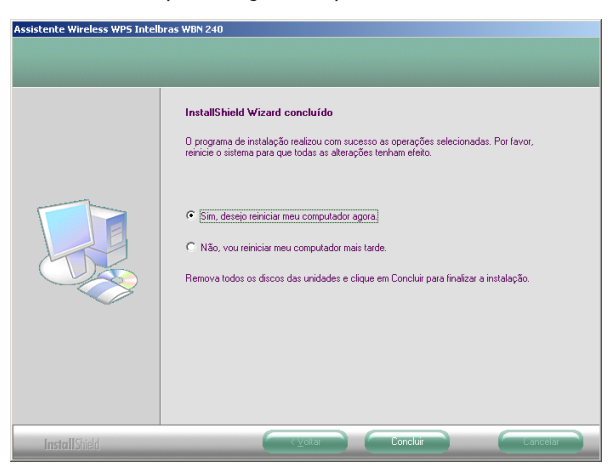

# Configuração

### Conectar à rede wireless

O Adaptador USB Wireless WBN 240 utiliza o assistente do Windows<sup>®</sup> para gerenciar conexões wireless. Para efetuar uma conexão, siga o procedimento:

- Localize o ícone de conexão do adaptador wireless na área de notificação do Windows<sup>®</sup> (barra de ícones ao lado do relógio), conforme a figura a seguir: y 14:17
- 2. Clique duas vezes sobre o ícone para abrir a janela Conexão de rede sem fio;

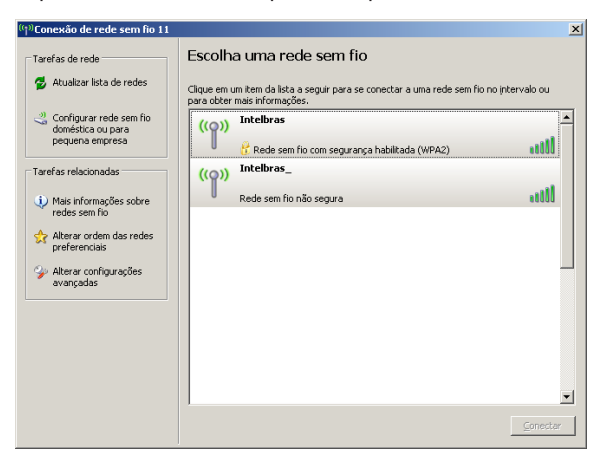

- 3. Na janela Conexão de rede sem fio, localize a rede que deseja se conectar;
- Para se associar à rede desejada, clique duas vezes sobre o nome da rede ou selecione a rede e clique em conectar;
- 5. Caso solicitado, insira a senha para conectar-se à rede;
- 6. Aguarde o processo de conexão.

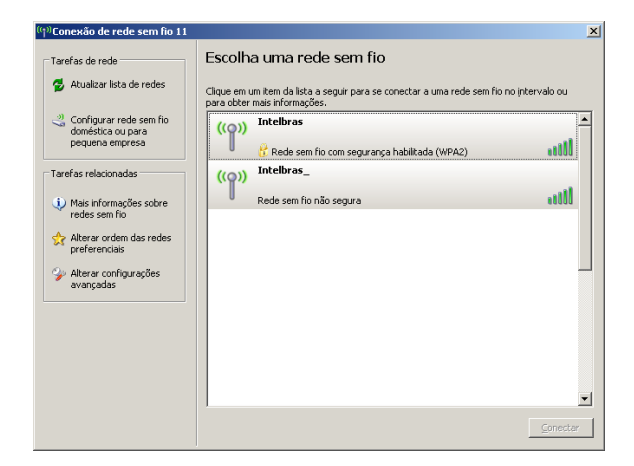

### Conectar à rede wireless (método WPS)

O WPS (Wireless Protected Setup) permite que se integre rapidamente outros dispositivos WPS na rede wireless sem a necessidade de digitar chave de rede e de modo seguro. Isso porque o WPS cria uma chave entre o do roteador/ access point e a interface wireless dos adaptadores, que se conecta. O adaptador suporta dois modos de autenticação WPS, pelo código PIN (Personal Information Number) e PBC (Push-Button Configuration).

**Obs.:** a função de WPS exige que tanto o adaptador como o roteador/access point a se associar suportem a autenticação pelo método WPS.

#### Método PBC

#### Autenticação através do Assistente de Configuração WPS

- Pressione o botão em seu Roteador/Acess point para ativar a autenticação WPS;
- Clique duas vezes sobre o ícone do Assistente Wireless WPS Intelbras na área de notificação do Windows<sup>®</sup> (barra de ícones ao lado do relógio),

conforme a figura a seguir: «

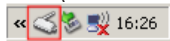

3. Na tela Assistente de configuração WPS clique em Avançar;

| ≼ Assistente Wireless ۱   | VP5 Intelbras WBN 240                                                                                                    | × |
|---------------------------|----------------------------------------------------------------------------------------------------|---|
| Assistente de co          | nfiguração de WPS                                                                                                    |   |
| Este assistente auxilia a | configurar rede Wireless pelo método WPS (Wi-Fi Protected Setup***).                                                                           |   |
|                           |                                                                                                    | _ |
|                           | O método WPS simplifica o processo de criptografia de uma rede<br>wieless, configurando automaticamente a autenticação de uma rede<br>sem fio. |   |
| intelbra <i>r</i>         |                                                                                                    |   |
| ,                         |                                                                                                    |   |
|                           |                                                                                                    |   |
|                           |                                                                                                    |   |
|                           |                                                                                                    |   |
|                           |                                                                                                    | _ |
|                           | < ⊻oltar Avançar> Cancela                                                                                                    |   |

 Selecione a opção Pressionar o botão PBC no Roteador/Acess point e clique em Avançar;

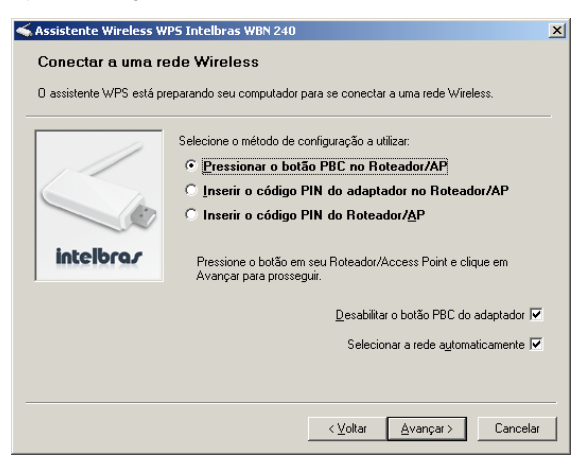

5. Aguarde o processo de associação, que pode durar até 2 minutos;

| ≼ Assi | stente Wireless WPS Intelbras WBN 240       | × |
|--------|---------------------------------------------|---|
|        |                                             |   |
| Ca     | infigurando a conexão Wireless              |   |
|        | Procurando redes Wireless com suporte a WPS |   |
|        |                                             |   |
|        |                                             |   |
|        | <mark>⊂∢⊻oltar</mark> Avançar.> Cancelar    |   |

 Ao final, em caso de sucesso, aparecerá a tela a seguir. Caso falhe a conexão, refaça o procedimento.

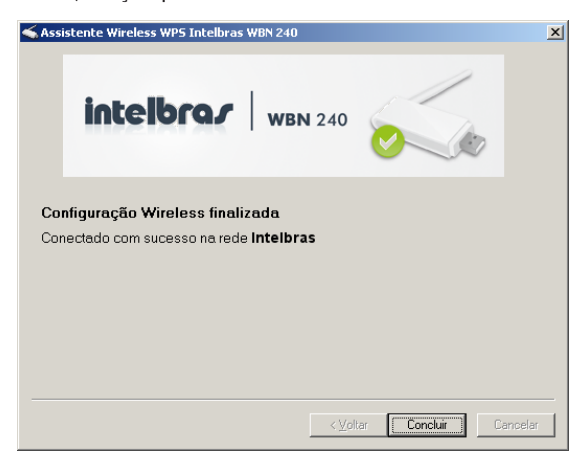

#### Autenticação através do botão lateral do adaptador

- Pressione o botão em seu Roteador/Acess point para ativar a autenticação WPS;
- Pressione o botão WPS em seu Adaptador Wireless Intelbras WBN 240. O software irá iniciar automaticamente;

| ≼ Assis | tente Wireless WP5 Intelbras WBN 240        | x |
|---------|---------------------------------------------|---|
|         |                                             |   |
| Co      | nfigurando a conexão Wireless               |   |
|         | Procurando redes Wireless com suporte a WPS |   |
|         |                                             |   |
|         |                                             |   |
|         | Cancelar Avanpar>                           |   |

3. Aguarde o processo de associação, que pode durar até 2 minutos;

 Ao final, em caso de sucesso, aparecerá a tela a seguir. Caso falhe a conexão, refaça o procedimento.

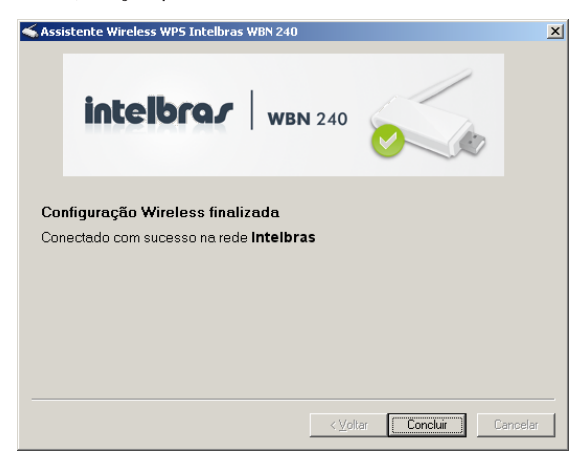

### Método PIN

O código PIN é um identificador numérico utilizado para identificar dispositivo em conexão WPS.

#### Inserir o código PIN do Adaptador

 Clique duas vezes sobre o ícone do Assistente Wireless WPS Intelbras na área de notificação do Windows<sup>®</sup> (barra de ícones ao lado do relógio);

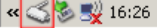

2. Na tela Assistente de configuração WPS clique em Avançar;

 Selecione a opção Inserir o código PIN do adaptador no Roteador/AP. Observe o código PIN exibido na interface do software.

| ≼ Assistente Wireless W                                                                                     | P5 Intelbras WBN 240                                                                  | × |  |  |  |
|----------------------------------------------------------------------------------------------------|---------------------------------------------------------------------------------------|---|--|--|--|
| Conectar a uma re                                                                                           | Conectar a uma rede Wireless                                                          |   |  |  |  |
| O assistente WPS está pr                                                                                    | O assistente WPS está preparando seu computador para se conectar a uma rede Wireless. |   |  |  |  |
|                                                                                                    | Selecione o método de configuração a utilizar:                                        |   |  |  |  |
|                                                                                                    | C Pressionar o botão PBC no Roteador/AP                                               |   |  |  |  |
|                                                                                                    | Inserir o código PIN do adaptador no Roteador/AP                                      |   |  |  |  |
|                                                                                                    | C Inserir o código PIN do Roteador/ <u>A</u> P                                        |   |  |  |  |
| intelbro.r Digite o código PIN 55045032 em seu Roteador/Access Point e<br>clique em Avançar para continuar. |                                                                                       |   |  |  |  |
|                                                                                                    |                                                                                       |   |  |  |  |
|                                                                                                    | Selecionar a rede automaticamente                                                     | 7 |  |  |  |
|                                                                                                    |                                                                                       |   |  |  |  |
|                                                                                                    |                                                                                       |   |  |  |  |
|                                                                                                    | <⊻oltar Avançar≻ Cancela                                                              |   |  |  |  |

- Insira o código PIN retirado da interface do Assistente Wireless WPS Intelbras no roteador/access point e inicie o processo de conexão WPS no mesmo. Em seguida, clique em Avançar;
- 5. Aguarde o processo de associação. Este processo pode durar até 2 minutos;

 Ao final, em caso de sucesso, aparecerá a tela a seguir. Caso falhe a conexão, refaça o procedimento.

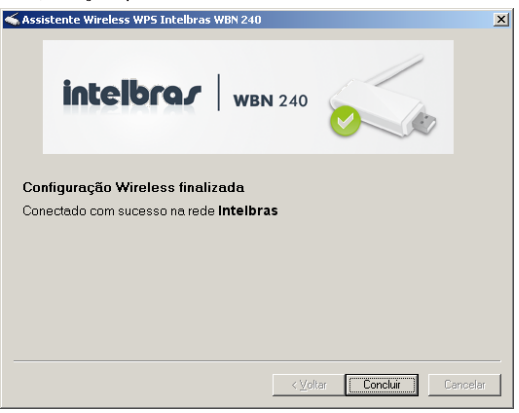

#### Inserir o código PIN do access point

 Clique duas vezes sobre o ícone do Assistente Wireless WPS Intelbras na área de notificação do Windows<sup>®</sup> (barra de ícones ao lado do relógio),

conforme a figura a seguir: 🛚 < 🏹 16:26

2. Na tela Assistente de configuração WPS clique em Avançar;

 Selecione a opção Inserir o código PIN do Roteador/AP. Obtenha o código PIN no roteador/access point, e insira este código no campo PIN do Access Point, na interface do Assistente Wireless WPS Intelbras.

| ፍ Assistente Wireless WP5 Intelbras WBN 240 🛛 🗶                                       |                                                                                                    |   |  |
|---------------------------------------------------------------------------------------|----------------------------------------------------------------------------------------------------|---|--|
| Conectar a uma rede Wireless                                                          |                                                                                                    |   |  |
| O assistente WPS está preparando seu computador para se conectar a uma rede Wireless. |                                                                                                    |   |  |
|                                                                                       | Selecione o método de configuração a utilizar:                                                        |   |  |
|                                                                                       | C Pressionar o botão PBC no Roteador/AP                                                               |   |  |
|                                                                                       | 🔿 Inserir o código PIN do adaptador no Roteador/AP                                                    |   |  |
|                                                                                       | Inserir o código PIN do Roteador/AP                                                                   |   |  |
| intelbraz                                                                             | Insira o código PIN de seu Roteador/Access Point no campo abaixo<br>clique em Avançar para continuar. | е |  |
| PIN do Acce <u>s</u> s Point:                                                         |                                                                                                    |   |  |
| Selecionar a rede automaticamente 🔽                                                   |                                                                                                    |   |  |
|                                                                                       |                                                                                                    |   |  |
|                                                                                       |                                                                                                    |   |  |
| <⊻oltar ≜vançar> Cancelar                                                             |                                                                                                    |   |  |

- Em seguida, clique em Avançar. Inicie o processo de conexão WPS no Roteador/Access point;
- 5. Aguarde o processo de associação, que pode durar até 2 minutos;

 Ao final, em caso de sucesso, aparecerá a tela a seguir. Caso falhe a conexão, refaça o procedimento.

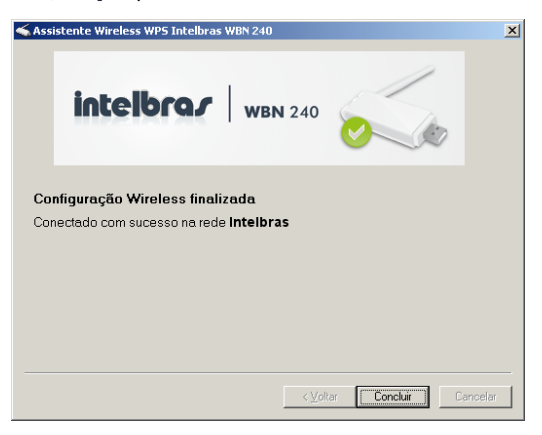

### Desinstalação

Para desinstalar o assistente do adaptador, siga o procedimento:

- 1. Clique em Iniciar>Painel de Controle>Adicionar ou remover programas;
- 2. Localize o Assistente Wireless WPS Intelbras WBN 240 e clique em Remover;
- 3. Selecione a caixa Remover a instalação anterior e clique em Avançar;
- O software solicitará a confirmação de remoção. Selecione a caixa Remover e clique em Avançar. Aguarde a confirmação.

**Obs.:** este passos foram descritos para o sistema operacional Windows<sup>®</sup> XP, sendo semelhante nos sistemas operacionais Windows Vista<sup>®</sup> e Windows<sup>®</sup> 7.

## Informações adicionais

As redes wireless (IEEE802.11b/g/n) operam na faixa de frequência de 2,4 a 2,4835 GHz, que não necessita de liberação perante a Anatel para ser utilizada (faixa não homologada). Como o meio físico utilizado nessas redes é compartilhado por vários tipos de transceptores, podem ocorrer problemas de interferência quando esses dispositivos operarem na mesma frequência e próximos uns aos outros. Sendo assim, dependendo da localização dos dispositivos sem fio (wireless) dentro de casa ou no escritório, estes podem interferir ou sofrer interferência uns dos outros, podendo, em alguns casos, derrubar a conexão de rede.

Quanto mais barreiras físicas ou eletromagnéticas houver no caminho em que o sinal da rede estiver passando, mais interferências poderão ocorrer, diminuindo a velocidade e alcance da rede.

Exemplos disso são os reservatórios de água (como aquários, bebedouros e aquecedores de água), metais, vidros, paredes de concreto e fornos micro--ondas.

#### Dicas:

Mantenha uma distância suficiente (pelo menos 1 m) entre os dispositivos que operam na mesma faixa de frequência, a fim de evitar a interferência de sinal entre os transmissores.

Evite um número excessivo de barreiras físicas entre transmissores e receptores da rede wireless.

Se os dispositivos permitirem a troca de canal de operação, é recomendado configurá-los em canais diferentes uns dos outros. A Intelbras recomenda a utilização do canal 11 para seus equipamentos de rede wireless.

### Homologação ANATEL

Nota: Conforme regulamentação Anatel aplicável, "este equipamento é previsto para operar em caráter secundário, isto é, não tem direito a proteção contra interferência prejudicial, mesmo de estações do mesmo tipo, e não pode causar interferência a sistemas operando em caráter primário".

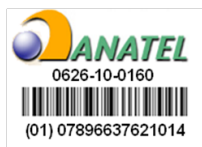

### Termo de garantia

Para a sua comodidade, preencha os dados abaixo, pois, somente com a apresentação deste em conjunto com a nota fiscal de compra do produto, você poderá utilizar os benefícios que lhe são assegurados.

| Nome do cliente:       |              |
|------------------------|--------------|
| Assinatura do cliente: |              |
| N° da nota fiscal:     |              |
| Data da compra:        |              |
| Modelo:                | N° de série: |
| Revendedor:            |              |
|                        |              |

Fica expresso que esta garantia contratual é conferida mediante as seguintes condições:

- 1. Todas as partes, peças e componentes do produto são garantidos contra eventuais defeitos de fabricação que porventura venham a apresentar, pelo prazo de 1 (um) ano, sendo este prazo de 3 (três) meses de garantia legal mais 9 (nove) meses de garantia contratual, contado a partir da data de entrega do produto ao Senhor Consumidor, conforme consta na nota fiscal de compra do produto, que é parte integrante deste Termo em todo território nacional. Esta garantia contratual implica na troca gratuita das partes, peças e componentes que apresentarem defeito de fabricação, além da mão-de-obra utilizada nesse reparo. Caso não seinor Constatado defeito de fabricação, o Senhor Consumidor arcará com estas despesas.
- 2. Constatado o defeito, o Senhor Consumidor deverá imediatamente comunicar-se com o Serviço Autorizado mais próximo que consta na relação oferecida pelo fabricante somente estes estão autorizados a examinar e sanar o defeito durante o prazo de garantia aqui previsto. Se isto não for respeitado esta garantia perderá sua validade, pois o produto terá sido violado.
- Na eventualidade do Senhor Consumidor solicitar o atendimento domiciliar, deverá encaminhar-se ao Serviço Autorizado mais próximo para consulta da taxa de visita técnica. Caso seja constatada a necessidade

da retirada do produto, as despesas decorrentes, transporte, segurança de ida e volta do produto, ficam sob a responsabilidade do Senhor Consumidor.

- 4. A garantia perderá totalmente sua validade se ocorrer qualquer das hipóteses a seguir: a) se o defeito não for de fabricação, mas sim, ter sido causado pelo Senhor Consumidor ou terceiros estranhos ao fabricante; b) se os danos ao produto forem oriundos de acidentes, sinistros, agentes da natureza (raios, inundações, desabamentos, etc.), umidade, tensão na rede elétrica (sobretensão provocada por acidentes ou flutuações excessivas na rede), instalação/uso em desacordo com o Manual do Usuário ou decorrente do desgaste natural das partes, peças e componentes; c) se o produto tiver sofrido influência de natureza química, eletromagnética, elétrica ou animal (insetos, etc.); d) se o número de série do produto houver sido adulterado ou rasurado; e) se o aparelho houver sido violado.
- Não serão cobertos pela Garantia do Produto: I eventuais danos, seja qual for a origem, causados nos demais componentes do computador; II - O CD (quando acompanhar o produto).
- Em caso de inutilização do CD, o seu conteúdo poderá ser baixado no site www.intelbras.com.br.

Sendo estas condições deste Termo de Garantia complementar, a Intelbras S/A reserva-se o direito de alterar as características gerais, técnicas e estéticas de seus produtos sem aviso prévio.

O processo de fabricação deste produto não está coberto pelo sistema de gestão ambiental da Intelbras.

Este produto foi desenvolvido pra uso interno, defeitos decorrentes do uso de acessórios expondo o equipamento ao ambiente externo não estão cobertos pela garantia.

Todas as imagens deste manual são ilustrativas.

O processo de fabricação deste produto não está coberto pelo sistema de gestão ambiental da Intelbras.

Windows, Windows XP, Windows Vista são marcas registradas ou marcas comerciais da Microsoft Corporation nos Estados Unidos ou em outros países ou regiões.

Intelbras S/A – Indústria de Telecomunicação Eletrônica Brasileira

Rodovia BR 101, km 213 - Área Industrial - São José /SC - 88104-800 Fone (48) 3281-9500 - Fax (48) 3281-9505 - www.intelbras.com.br

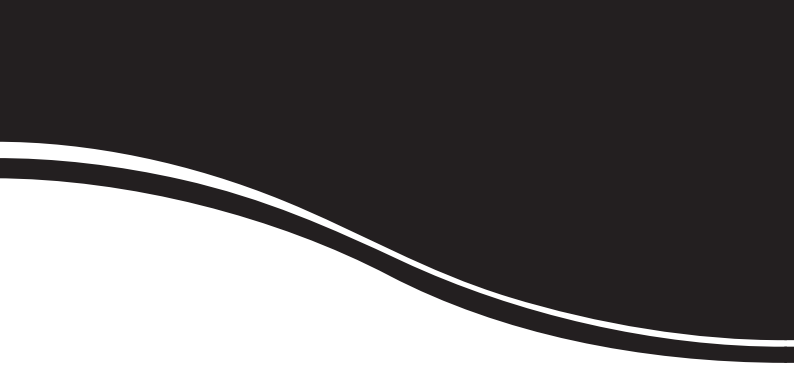

# intelbra*s*

#### **SUPORTE A CLIENTES**

Para informações: (48) 2106 0006 Para sugestões, reclamações e rede autorizada: 0800 7042767 suporte.inet@intelbras.com.br

#### Horário de atendimento

Segunda a sexta-feira: das 8 às 20 h | Sábado: das 8 às 18 h